## N32-R3762 ネットワーク・アナライザ R3762/ **^** 使用できる機種 R3761A, R3762A

00000

## 価格 GP-IBボード 動作環境 7/8 1/10 ラトックシステム製 Min d W32-R3761-R

| 消費税は含みません。<br>ドxcel 2007/2010/20<br>2016(32bit Only) |
|------------------------------------------------------|
|------------------------------------------------------|

R3761A,R3762Aは、アドバンテスト社の商標です。

品番

W32-R3761-N

ネットワークアナライザのトレース波形をExcelシートに直接取込みます。 CH1とCH2を同時に取り込むことができます。

NI製

また、波形の「MAX値」「MIN値」「CENTER値」「マーカ2の値」を同時に取り込むこともできます。

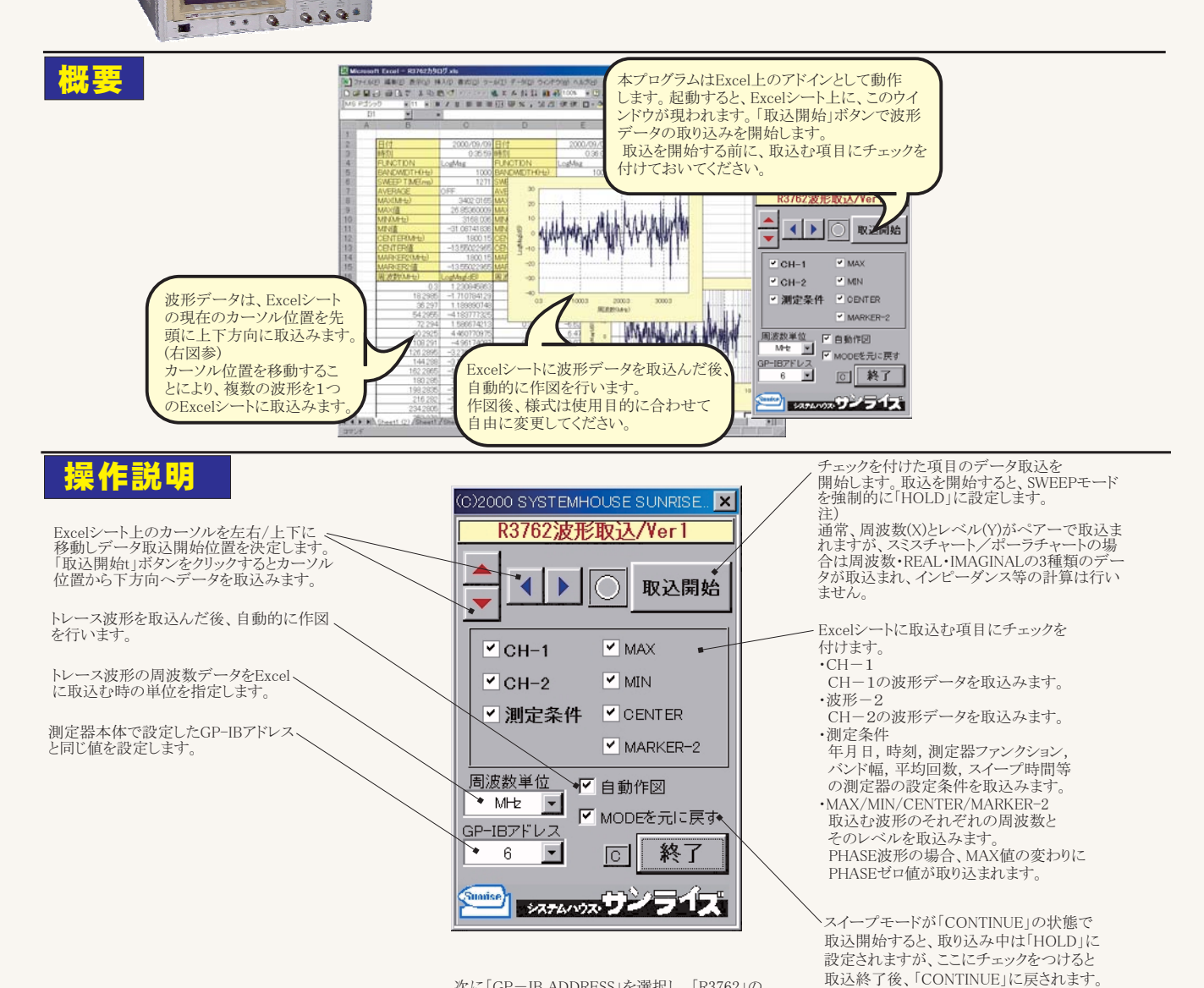

測定器右下の「LOCAL」ボタンを押して、「TALKER/ LISTENER」を選択します。

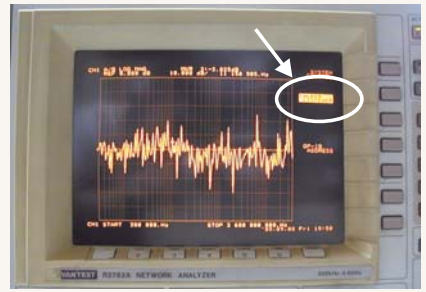

次に「GP-IB ADDRESS」を選択し、「R3762」の GP-IBアドレスを設定します。 注)「PLOTTER」のADDRESSを設定しないように ご注意ください。

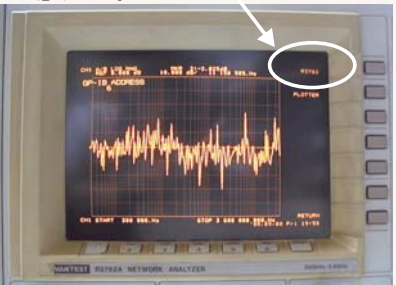